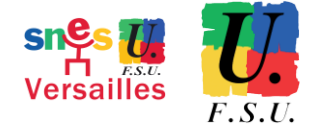

# Élections professionnelles du 1<sup>er</sup> au 8 décembre RÉASSORT DU CODE DE VOTE

Après connexion et clic sur « Consulter les scrutins... » dans le pavé Je vote

| Saisie du code de vote                                     | <ul> <li>Pour accéder à votre espace de vote, veuillez renseigner<br/>votre code de vote (votre code de vote se trouve sur<br/>votre notice de vote papier) ;</li> <li>puis recopiez le CAPTCHA visible sur cet écran.</li> </ul> |
|------------------------------------------------------------|----------------------------------------------------------------------------------------------------|
| Code de vote *                                             |                                                                                                    |
| <u> </u>                                                   |                                                                                                    |
| Cliquez ici pour obtenir un réassort de votre code de vote |                                                                                                    |
| Veuillez saisir le CAPTCHA ci-dessous :                    | cliquer pour démarrer le réassort                                                                                                    |
| CAPTCHA *                                                  |                                                                                                    |
| RETOUR CONNEXION                                           |                                                                                                    |

→ Cliquer sur « Cliquer ici pour obtenir un réassort de votre code de vote »

| Choix du réassort de                                                       | votre code de vote                                                                                                    |
|----------------------------------------------------------------------------|----------------------------------------------------------------------------------------------------|
| Veuillez choisir le mode de récupération c                                 | Cliquer pour réassort par question défi<br>le votre code de vote :                                                                           |
| - Répondre à votre question Défi avec vot                                  | re réponse secrète : cliquez ici OU                                                                                                    |
| - Utiliser les fonctionnalités d'authentifica<br>en cliquant sur le logo : | tion offertes par FranceConnect,<br>Cliquer pour réassort par France Connect<br>S'identifier avec<br>FranceConnect<br>ce que FranceConnect ? |

Deux possibilités :

- → via la <u>question défi</u> renseignée lors de la création de l'espace de vote + saisie du NUMEN ou des 10 premiers chiffres du numéro de sécurité sociale. La réception du code peut se faire par SMS ou par E-MAIL
- → via <u>authentification par FranceConnect</u>. La réception du code se fera uniquement par E-MAIL à l'adresse enregistrée dans le service FranceConnect

| Demande de réassort du<br>code de vote                                                                                                    | Pour déclencher la procédure de réassort de votre code de<br>vote, veuillez renseigner :<br>- la réponse à la question Défi ;<br>- votre NUMEN ou les 10 premiers chiffres de votre numéro<br>de sécurité sociale (n°SS) ;<br>- et choisir le canal d'envoi (SMS ou E-MAIL) du lien<br>d'activation de votre code de vote. |
|----------------------------------------------------------------------------------------------------|----------------------------------------------------------------------------------------------------|
| Votre question Défi :<br>Saisissez votre réponse secrète :                                                                                                    | ATTENTION : vous devez choisir une adresse mail<br>personnelle qui est différente de l'adresse sur laquelle vous<br>avez reçu votre mail initial contenant le lien à usage unique<br>qui vous a permis d'activer votre compte électeur.                                                                                    |
| Saisissez votre NUMEN ou n°SS (10er chiffres) *                                                                                                    | cet écran n'est pas enregistré en base de données par la<br>solution de vote électronique.                                                                                                    |
| <ul> <li>Envoi du lien d'activation par SMS sur votionsmartphone personnel</li> <li>Envoi du lien d'activation par E-MAIL sur votre</li> </ul>                         | 1. saisir la réponse                                                                                                    |
| messagerie personnelle (cette messagerie<br>personnelle doit être impérativement différente de<br>celle qui est utilisée pour vous identifier au portail<br>élections) | 2. saisir le NUMEN ou les 10 premiers<br>chiffres du n° SS                                                                                                    |
| Numéro de téléphone portable *                                                                                                    | 3. saisir le numéro de téléphone                                                                                                    |
|                                                                                                    | 4. cliquer pour recevoir le lien                                                                                                    |

Pour déclencher la procédure de réassort de votre code de vote par SMS, veuillez renseigner : - la réponse à la question Défi ;

- votre NUMEN ou les 10 premiers chiffres de votre numéro de sécurité sociale (n°SS) ;

- et choisir le canal d'envoi SMS du lien d'activation de votre code de vote.

**INFO :** le numéro de téléphone saisi sur cet écran n'est pas enregistré en base de données par la solution de vote électronique.

### SMS reçu

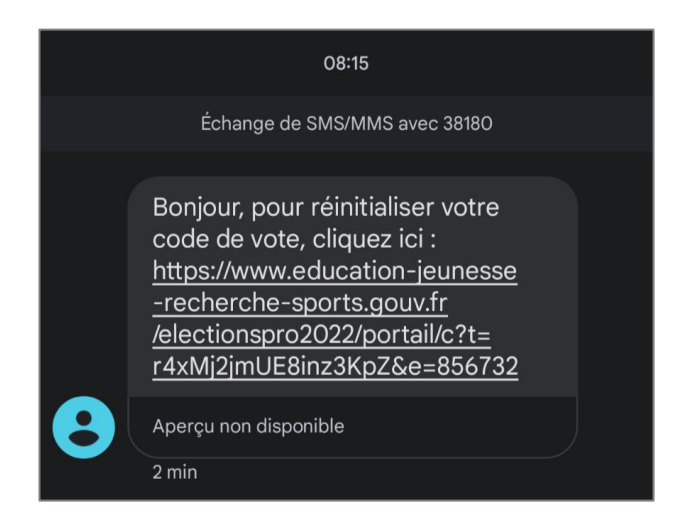

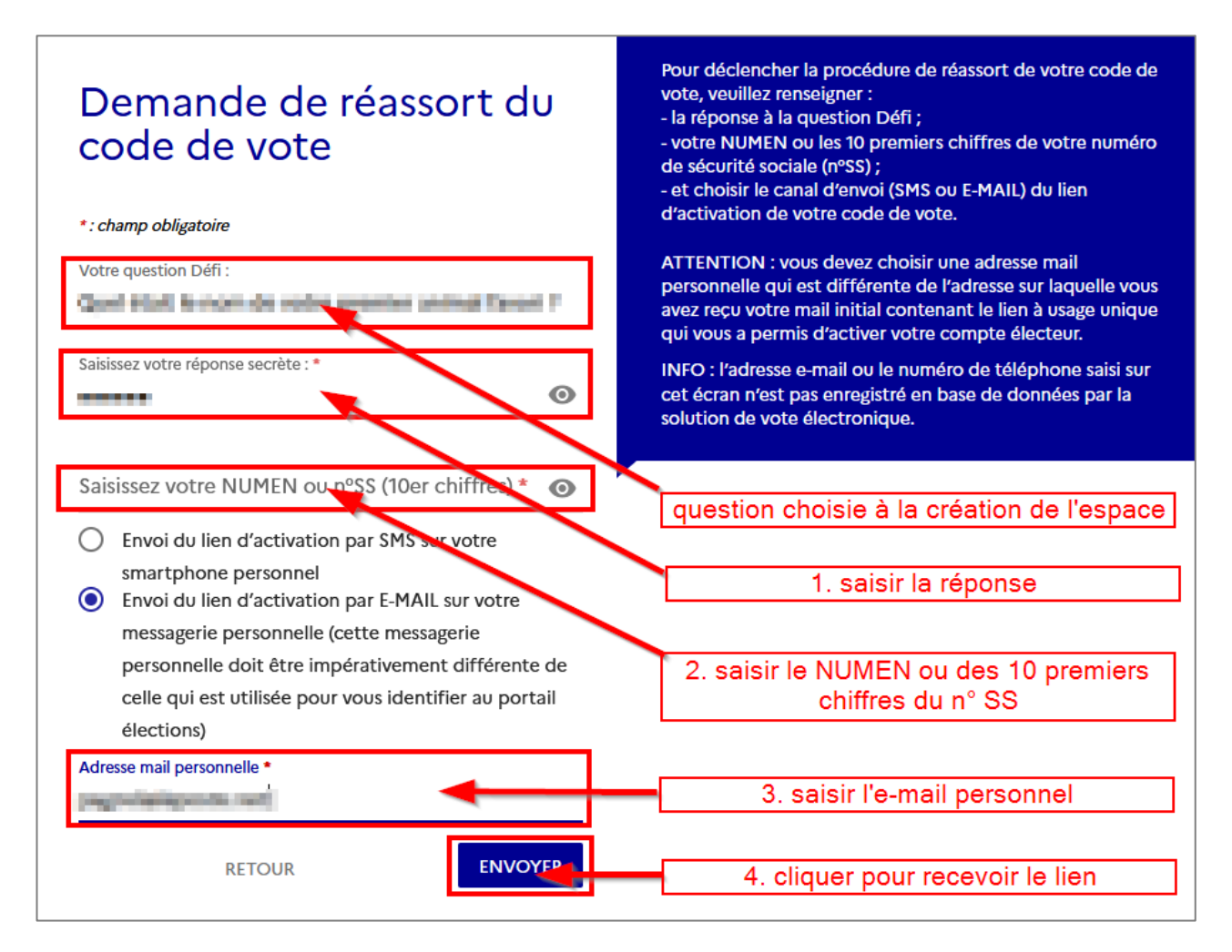

Pour déclencher la procédure de réassort de votre code de vote par E-MAIL, veuillez renseigner :

- la réponse à la question Défi ;
- votre NUMEN ou les 10 premiers chiffres de votre numéro de sécurité sociale (n°SS) ;
- et choisir le canal d'envoi SMS du lien d'activation de votre code de vote.

**ATTENTION :** vous devez choisir une adresse mail personnelle qui est différente de l'adresse sur laquelle vous avez reçu votre mail initial contenant le lien à usage unique qui vous a permis d'activer votre compte électeur.

**INFO :** l'e-mail saisi sur cet écran n'est pas enregistré en base de données par la solution de vote électronique.

## **Procédure par France Connect**

→ Choisir le service souhaité pour l'authentification

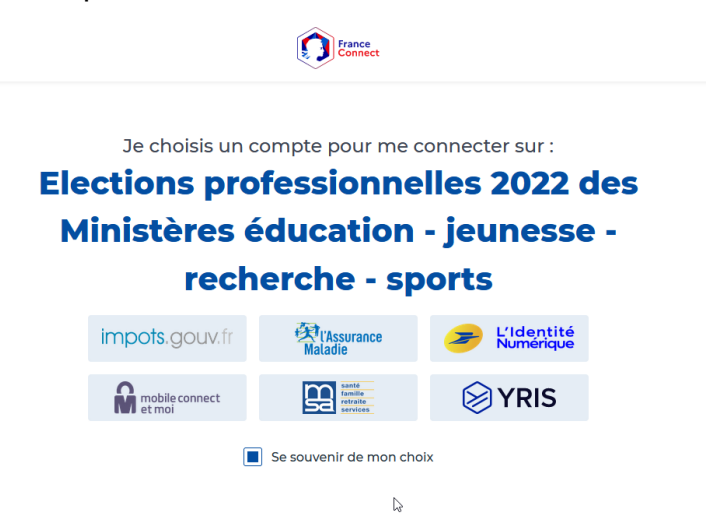

- → Vous vous authentifierez selon vos identifiants et mots de passe habituels pour le service choisi.
- ➔ Une fois l'authentification faite, vous recevrez un E-MAIL à l'adresse enregistrée dans le service choisi.

#### ATTENTION

#### Pour toutes les procédures :

Avant de cliquer sur le lien, **se munir de quoi noter ou se préparer à faire une copie rapide** (de l'écran ou du texte) du code. L'affichage ne sera actif que <u>120 secondes</u>.

Après clic sur le lien :

| MINISTÈRES<br>ÉDUCATION<br>JEUNESSE<br>SPORTS<br>ENSEIGNEMENT<br>SUPÉRIEUR<br>RECHERCHE<br>Libert<br>Fauteratit                                                                                                    |
|----------------------------------------------------------------------------------------------------|
| Elections professionnelles 2022                                                                                                    |
| Elections Professionnelles 2022                                                                                                    |
| Réassort du code de<br>vote                                                                                                    |
| Avant de regénérer votre code de<br>vote, veuillez vous munir de tout<br>moyen permettant de le conserver<br>(appareil photo de votre smartphone<br>ou crayon avec support papier).<br>Votre nouveau code de vote,<br>composé de caractères spéciaux et<br>alphanumériques, ne sera visible à<br>l'écran que durant 120 secondes. |
| Pour regénérer votre code de vote,<br>cliquez sur "REGENERER MON CODE<br>DE VOTE" :                                                                                                    |
| REGENERER MON CODE DE VOTE                                                                                                    |

# Puis, après clic sur **RÉGÉNÉRER**...

| Elections professionnelles 2022                                                                                                    |
|----------------------------------------------------------------------------------------------------|
| Elections Professionnelles 2022                                                                                                    |
| Réassort du code de<br>vote                                                                                                    |
| Avant de regénérer votre code de<br>vote, veuillez vous munir de tout<br>moyen permettant de le conserver<br>(appareil photo de votre smartphone<br>ou crayon avec support papier).<br>Votre nouveau code de vote,<br>composé de caractères spéciaax et<br>alphanumériques, ne sera visible à<br>l'écran que durant 120 secondes.<br>Pour regénérer votre code de vote,<br>cliquez sur "REGENERER MON CODE<br>DE VOTE": Copier ou noter ce code |
| REGENERER MON COTE DE VOTE                                                                                                    |
| Vous disposez de 120 secondes pour recopier ou photographier votre nouveau code de vote                                                                                                    |
|                                                                                                    |

→Faire une copie d'écran rapidement.

Ce nouveau code est celui qui vous permettra de voter.